安徽政务服务网法人用户注册操作说明 一、账号定义

### 1、法人账号

指机关、事业单位、企业、社会团体、个体工商户等通 过单位名称、统一社会信用代码(个体户支持工商注册号)、 相关的证照等主要信息完成信息对比验证后,创建的用于办 理网上法人事项的账号。

### 2、子账号

指可以代理法人办事的个人账号。即个人账号绑定为法 人账号子账号后,法人可向子账号对应的个人进行授权,设 定授权有效期、服务事项范围。授权后的子账号可以登录办 理法人授权事项。

### 3、全权子账号

指可以全权代理法人办事的个人账号。

二、法人注册

首先打开安徽政务服务网

(https://www.ahzwfw.gov.cn/) 首页,如下图:

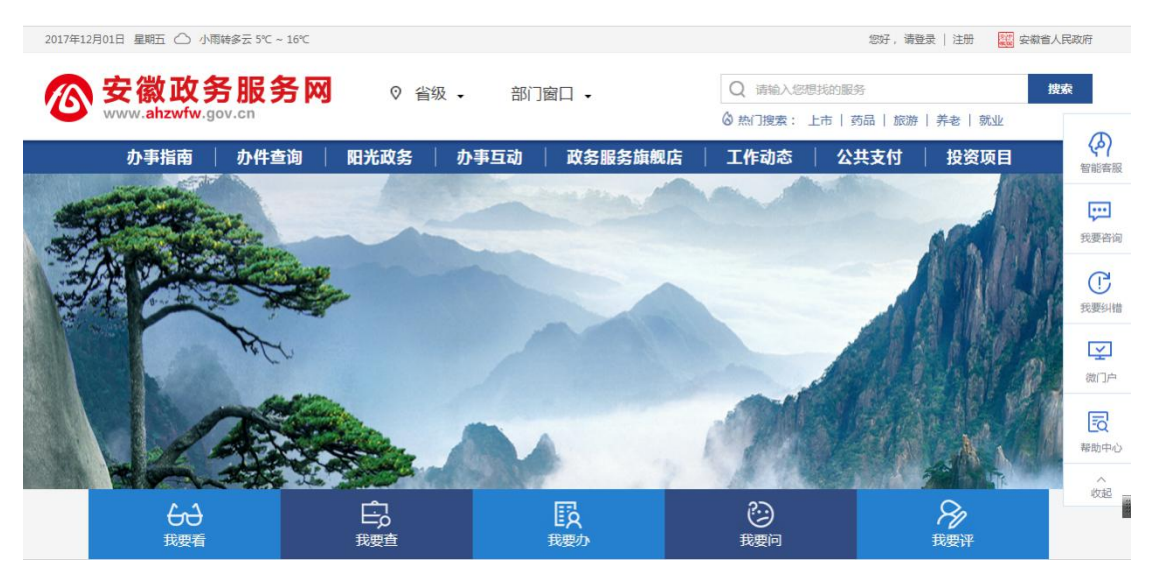

在网站首页找到法人注册按钮,单击如图:

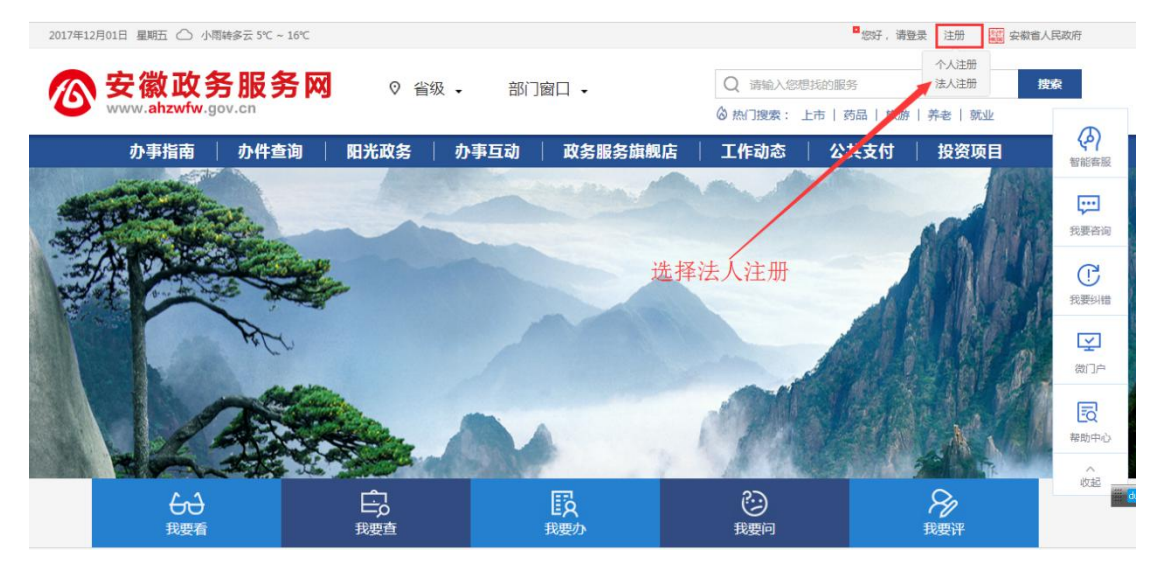

出现法人注册操作页面,根据情况选择我是法定代表人 或者我是代理人进行注册:

# 1、我是法定代表人

| 1    | 个人注册                    |                     | ▲ 法人注册       |
|------|-------------------------|---------------------|--------------|
| 温馨提示 | 说明:法人用户注册只限于办理          | 重面向工商企业、机关、事业单位、个体内 | 户、筹建中机构的事项申报 |
|      | <b>1</b><br>信息填写        | <b>2</b><br>证件上传    | 完成           |
|      | . 我是法定代表人 注册前需要准备什么材料 ≫ | <b>是</b> 我是代理人      |              |

| III 法人信息 (* 为必谊)                                                                  |                                                                                                    |           | * 您填与的法人信息仅供未就使用,不对外公 |
|-----------------------------------------------------------------------------------|----------------------------------------------------------------------------------------------------|-----------|-----------------------|
| * 统一社会信用代码:                                                                       | 请输入统一社会信用代码                                                                                                  | 0 自动识别    | ●有 ○无                 |
| * 单位名称:                                                                           | 请输入单位名称                                                                                                    |           |                       |
| * 法定代表人:                                                                          | 请输入法定代表人姓名                                                                                                   |           |                       |
| * 证件类型:                                                                           | 身份证                                                                                                    | •         |                       |
| * 证件号码:                                                                           | 请输入法定代表人证件号码                                                                                                 | 0 自动识别    |                       |
| * 性别:                                                                             | 男 女                                                                                                    | 未知        |                       |
| * 民族:                                                                             | 汉族                                                                                                    | -         |                       |
| : W-只信白re # 2015                                                                  |                                                                                                    |           | * 你培宁的账户信息而件考试满用 了对战人 |
| :账号信息(* 为必项)<br>* 用户名:                                                            | 4-20位字符,支持全英文或英文与数字、"_"的组合(/                                                                                 | 自动生成      | * 您填写的账户信息仅供系统使用,不对外2 |
| 账号信息(* 为必逾<br>* 用户名:<br>* 密码:                                                     | 4-20位字符,支持全英文或英文与数字、"_"的组合()<br>密码由6-20个字母数字混合组成(字母区分大小写)                                                    | 自动生成      | * 您填写的账户信息仅供系统使用,不对外  |
| 账号信息(* 为8顷)<br>* 用户名:<br>* 密码:<br>* 确认密码:                                         | 4-20位字符,支持全英文或英文与数字、"_"的组合(<br>密码由6-20个字母数字混合组成(字母区分大小写)<br>两次密码输入必须一致                                       | 自动生成      | * 您填写的账户信息仅供系统使用,不对外; |
| 账号信息(* 为必顷)<br>* 用户名:<br>* 密码:<br>* 确认密码:<br>* 手机号:                               | 4-20位字符,支持全英文或英文与数字、"_"的组合(<br>密码由6-20个字母数字混合组成(字母区分大小写)<br>两次密码输入必须一致<br>请先输入法定代表人证件号码                      | 自动生成      | * 您填写的账户信息仅供系统使用,不对外, |
| : 账号信息(* 为必项)<br>* 用户名:<br>* 密码:<br>* 确认密码:<br>* 手机号:<br>* 验证码:                   | 4-20位字符,支持全英文或英文与数字、"_"的组合()<br>密码由6-20个字母数字混合组成(字母区分大小写)<br>两次密码输入必须一致<br>请先输入法定代表人证件号码<br>请输入验证码           |           | * 您填写的账户信息仅供系统使用,不对外, |
| : 账号信息(* 为必面)<br>* 用户名 :<br>* 密码 :<br>* 确认密码 :<br>* 手机号 :<br>* 验证码 :<br>* 手机验证码 : | 4-20位字符, 支持全英文或英文与数字、"_" 的组合 (<br>密码由6-20个字母数字混合组成 (字母区分大小写)<br>两次密码输入必须一致<br>请先输入法定代表人证件号码<br>请输入验证码        | 自动生成<br>③ | * 您填写的账户信息仅供系统使用,不对外  |
| 號號信息(* 为必顷) * 用户名: * 密码: * 密码: * 确认密码: * 手机号: * 验证码: * 手机验证码:                     | 4-20位字符,支持全英文或英文与数字、"_"的组合(《<br>密码由6-20个字母数字混合组成(字母区分大小写)<br>两次密码输入必须一致<br>请先输入法定代表人证件号码<br>请输入验证码<br>请输入验证码 | 自动生成<br>③ | * 您填写的账户信息仅供系统使用,不对外4 |

在"法人信息"中填写统一社会信用代码、单位名称、 法定代表人、证件号码,选择证件类型、性别、民族;在"账 号信息"中填写用户名、密码、手机号、验证码、手机验证 码。阅读并同意《安徽政务服务网用户注册协议》后点击"下 一步"按钮,会出现如下图的页面:

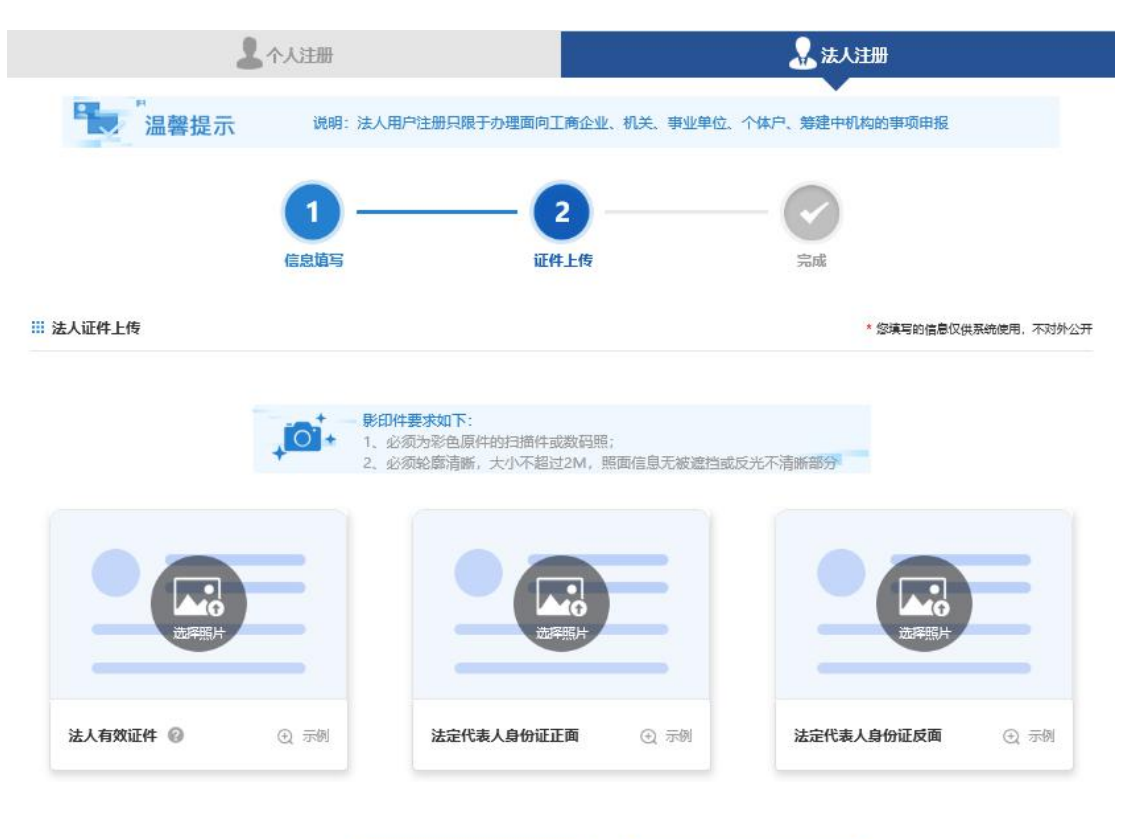

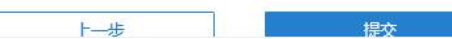

分别上传法人有效证件原件照片、法定代表人身份证正面原件照片、反面原件照片,之后点击"提交"按钮,会出现如下图的页面:

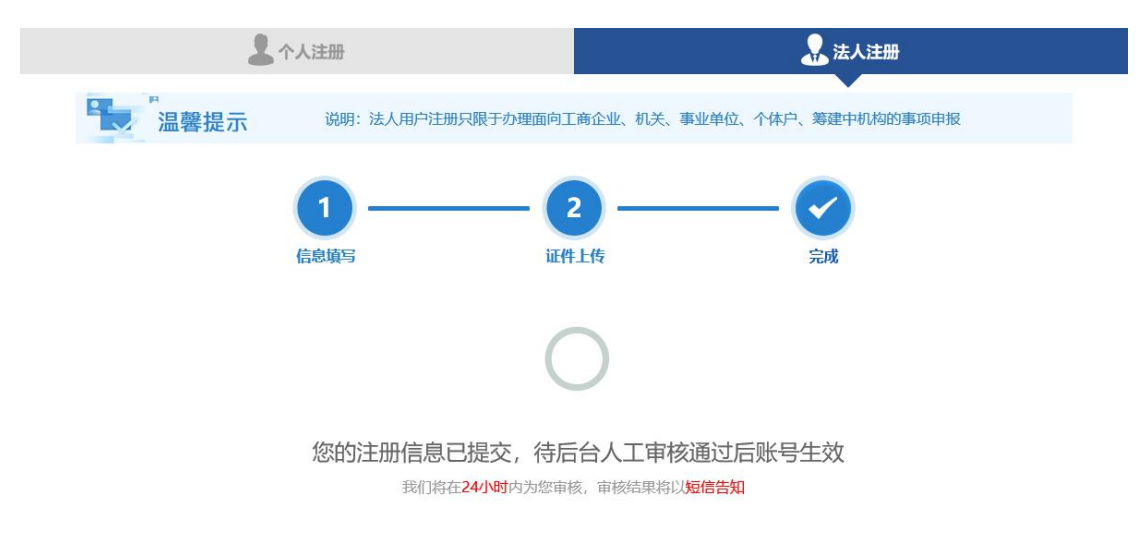

此时注册完成,需等待人工审核,通过与否均有短信提 示。审核通过后,会有短信提醒,账号生效。 注册成功后,将生成法人账号和法定代表人个人账号。 其中法定代表人个人账号绑定为法人账号的全权子账号,即 用户使用法人账号和法定代表人个人账号(全权子账号)从 法人用户入口登陆后可办理法人的所有事项。

同时可在法人账号或全权子账号的账号中心进一步添 加子账号,并对子账号进行事项授权,详见第四部分"法人 账号管理"第三款"子账号管理"。

| 2 个人注册           |                                | 🛃 法人注册                 |
|------------------|--------------------------------|------------------------|
| 温馨提示 说明:         | 法人用户注册只限于办理面向工商企业、机关、事业单位、个体户  | 、筹建中机构的事项申报            |
| 1<br>信息填写        | <b>2</b><br>证件上传               | 完成                     |
| 注册               | ▲ 我是法定代表人 ▲ 我是代理人 前需要准备什么材料 >> |                        |
| III 法人信息(* 为ob询) |                                | * 您填写的法人信息仅供系统使用,不对外公开 |
| * 统一社会信用代码:      | 请输入统一社会信用代码                    | 9 ●有 ○无                |
| * 单位名称:          | 请输入单位名称                        |                        |
| * 法定代表人:         | 请输入法定代表人姓名                     |                        |
| * 证件类型:          | 身份证                            | •                      |
| * 证件号码:          | 请输入法定代表人证件号码                   | 81                     |
| * 性别:            | 男 女 未知                         |                        |
| * 民族 :           | 汉族                             | •                      |
|                  |                                |                        |

2、我是代理人

| III 账号信息(* 为必填) |                          |            | * 您填写的账户信息仅供系统使用,不对外公 |
|-----------------|--------------------------|------------|-----------------------|
| * 用户名:          | 4-20位字符,支持全英文或英文与数字、"_"( | 的组合() 自动生成 |                       |
| * 密码:           | 密码由6-20个字母数字混合组成(字母区分大小  | 写) ④       |                       |
| * 确认密码:         | 两次密码输入必须一致               |            |                       |
| :代理人信息(* 为必项)   |                          |            | * 您填写的信息仅供系统使用,不对外公   |
| *证件类型:          | 身份证                      | -          |                       |
| *证件号码:          | 请输入证件号码                  | 0 自动识别     |                       |
| * 姓名:           | 请输入姓名                    |            |                       |
| * 性别:           | 男 女                      | 成未         |                       |
| * 民族:           | 汉族                       | -          |                       |
| * 手机号:          | 请先输入代理人的证件号码             |            |                       |
| * 验证码:          | 请输入验证码                   | 85×44      |                       |
| * 手机验证码:        | 请输入验证码                   | 获取验证码      |                       |
|                 | □我已阅读并同意《安徽政务服务网用户注      | 册协议》       |                       |
|                 | 下一步                      |            |                       |

在"法人信息"中填写统一社会信用代码、单位名称、 法定代表人、证件号码、手机号,选择证件类型、性别、民 族;在"账号信息"中填写用户名、密码;在"代理人信息" 中选择证件类型、性别、民族,填写证件号码、姓名、手机 号、验证码、手机验证码。阅读并同意《安徽政务服务网用 户注册协议》后点击"下一步"按钮,会出现如下图的页面:

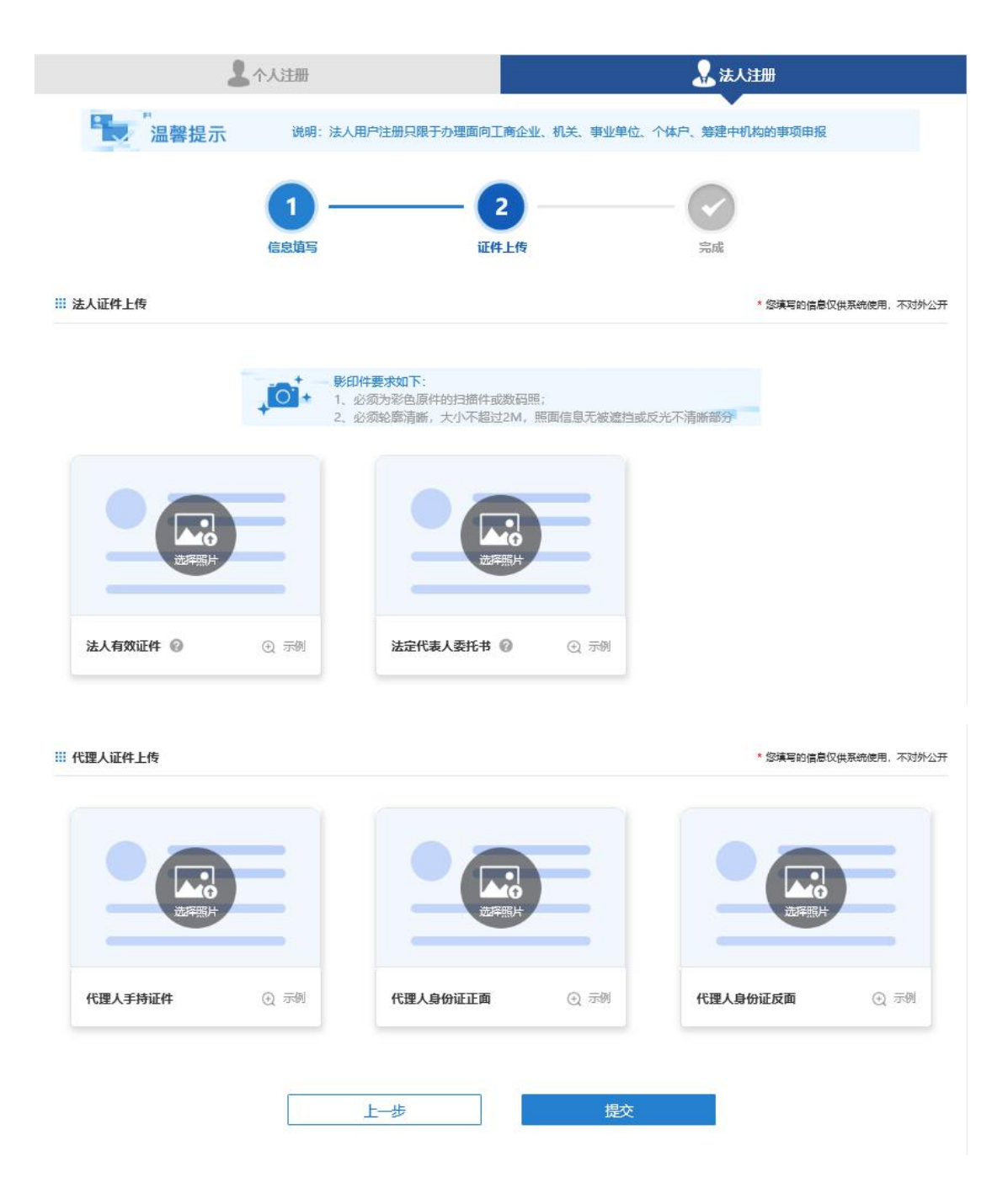

分别上传法人有效证件原件照片、法定代表人委托书原 件照片、代理人手持证件照片、代理人身份证正面原件照片、 反面原件照片,之后点击"提交"按钮,会出现如下图的页 面:

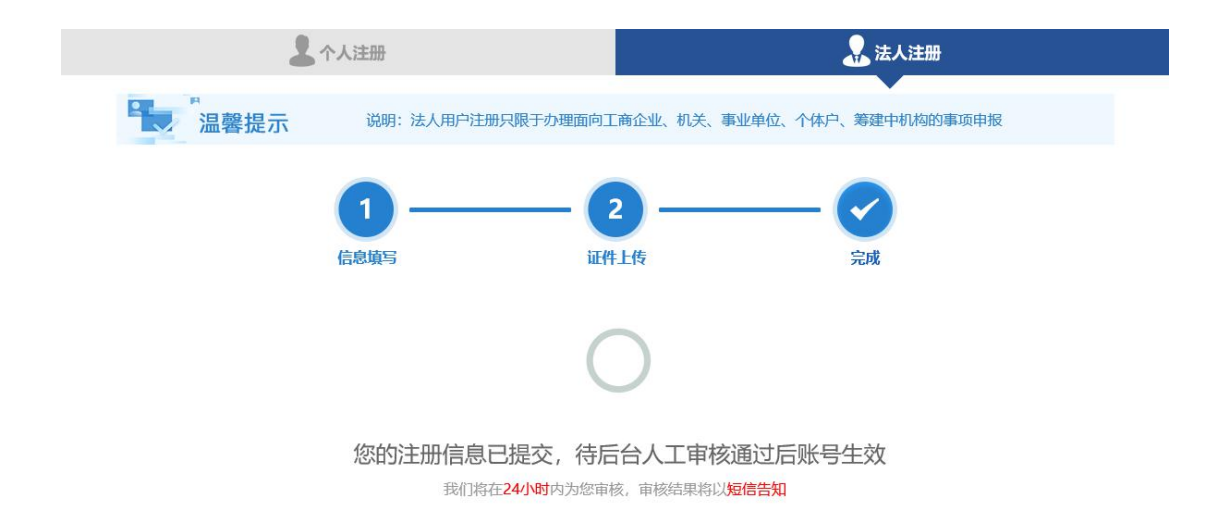

此时注册完成,需等待人工审核,通过与否均有短信提 示。审核通过后,会有短信提醒,账号生效。

注册成功后,将会生成法人账号和法定代表人个人账号、 代理人个人账号。其中法定代表人个人账号绑定为法人账号 的全权子账号,即用户使用法人账号和法定代表人个人账号 从法人用户入口登陆后可办理法人的所有事项。代理人个人 账号的授权需要用户登陆用户中心完成。

同时可在法人账号或全权子账号的账户中心进一步添 加子账号,并对子账号进行事项授权,详情见第四部分"法 人账号管理"第三款"子账号管理"。

# 三、法人登陆

首先打开安徽政务服务网

(https://www.ahzwfw.gov.cn/)首页,点击右上角"登陆", 进入统一认证中心界面,选择"法人用户"如下图:

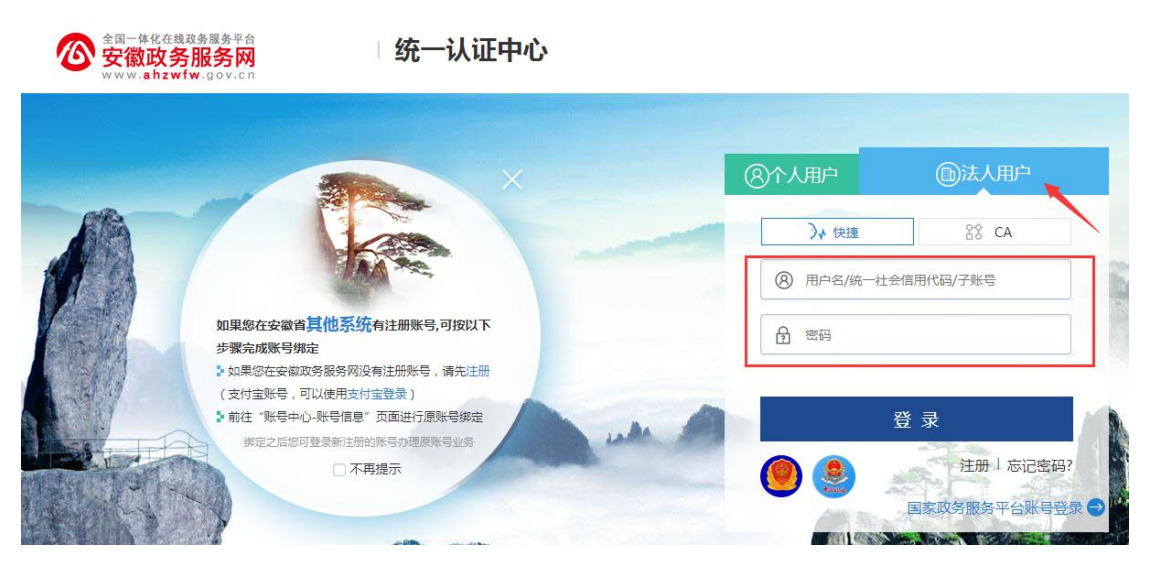

用户输入用户名和密码,点击登录,分为以下几种情况:

# (1) 账号密码正确

进入用户中心,用户可在用户中心修改用户注册信息,进行实名认证、修改密码等操作。

# (2) 用户名或密码错误

用户名不存在或用户输入的密码错误,提示"用户名或 密码错误,可尝试原账号实名认证",用户点击"原账号实 名认证"进入原账号实名认证页面。

### (3) 同一个账号密码多次输入错误

当一个账号密码多次输入错误时,账号处于锁定状态, 待系统自动解锁(一个小时)后账号启用。

如果用户忘记密码,可点击"忘记密码",通过手机号 找回账号密码。

### 四、法人账号管理

#### 1、功能说明

用户登录完成后,可在统一认证"账户管理"中维护账

号信息、账号安全(修改密码,手机号)、认证管理(初级,中级,高级)、设置子账号(即个人账号可登录办理法人事项)、登录设置(登录方式设置)等。

#### 2、操作流程

可直接在统一认证用户中心完成相应方式的认证,升级 为相应等级的认证用户。同时,用户在办理相关事项时,由 相关事项触发用户完成相应等级的认证。

| +-                                                     | 影日体白 |           |          |      | 784 |     | ar = 10 H |             |
|--------------------------------------------------------|------|-----------|----------|------|-----|-----|-----------|-------------|
| 自风                                                     | 账亏信息 | 账亏安全      | 1        | \耻管理 |     | 5官埕 | 登录设置      | 1           |
| 中铁十局                                                   | 集团有  | 安全评分      |          |      |     |     |           |             |
| <ul> <li>◆ 初级认道</li> <li>认证</li> <li>匠 GA 信</li> </ul> |      | •         |          |      |     |     | _         | <b>60</b> 9 |
| 修改法人信息                                                 |      | 🖲 通过实名认证, | 保障账户真实   |      |     |     |           | ~           |
| 最近一次登录<br>2017年12月15日 21:35:00                         |      | 定期修改登录密   | 码,保障登录安全 |      |     |     |           | 修改          |
| 甲谓认证                                                   |      |           |          |      |     |     |           |             |
| ┟ 登录密码                                                 | 修改   | 登录日志      |          |      |     |     |           |             |
| 定期修改密码能保护账号安全                                          |      | 登登时间      |          | IP   |     | 浏览器 |           | 登录方式        |

### 3、子账号管理

(1)功能说明

通过子账号管理功能模块,法人可以使用法人账号将法 人才可以办理的政务服务事项授权给个人账号(子账号), 被子账号管理包括授权的个人账号(子账号)可以通过法人 登陆入口登陆系统,办理法人事项。

子账号添加,我的权限,下级权限。由于不同的业务对 象具有的权限不同,会看到不同的页签。法人账号和一级授 权人可以看到子账号管理、我的权限、下级权限三个页签; 二级授权人可以看到我的权限页签; 三级授权人可以看到我的权限页签。

# (2) 操作流程

①子账号添加

法人账号登陆后,可以添加个人账号作为授权对象,点 击子账号列表页面的"添加"按钮,在弹出的页面中输入已 经进行过实名认证的个人账号的姓名和身份证号码,点击保 存,进行添加操作:

| 添加子账号           | × |
|-----------------|---|
| *员工姓名           |   |
| *证件号码 94838     |   |
| 提示:请填写实名认证通过的账号 |   |
| 保存取消            |   |

添加后,在跳转的页面中可看到已经绑定的子账号列表, 在页面的操作栏,点击删除按钮,可以解绑法人账号和子账 号的关系(一旦删除,以前做的事项授权关系,也会自动解 除):

| 子账号管理 我的 | 的权限 下级权限 |         |                 |
|----------|----------|---------|-----------------|
| 子账号姓名    |          | 子账号证件号码 | 查询              |
|          |          |         |                 |
| 子账号列表    |          |         | 添加              |
| 序号       | 子账号姓名    | 子账号证件号码 | 操作              |
| 1        | ÷ =      | 3402221 | 删除              |
| 总1条,共1页  |          |         | 首页 上一页 1 下一页 末页 |

# ②政务事项授权

授权的级别:对子账号的授权支持3个级别,分别为一 级授权人、二级授权人、三级授权人,您可以根据业务需求 灵活运用。一级授权人可以是法定代表人(为了方便办事, 系统自动会将法人账号的办事权限授权给法定代表人)和代 理人;二级授权人可以是企业的管理者或部门经理,可以将 服务事项的办理权限分批授权给不同人,使不同的子账号拥 有办理不同事项的权限;三级授权人通常是企业的经办人, 拥有办理法人事项的权限更少。

授权过程:在我的权限页面,可以看到具有哪些事项的办理权限,点击查看按钮,可以查看对应事项的授权关系:

| 受权查看                   |      |          |       |       |       |
|------------------------|------|----------|-------|-------|-------|
| 授权信息                   |      |          |       |       |       |
| 事项名称                   | 所属区划 | 实施机构     | 一级授权人 | 二级授权人 | 三级授权人 |
| 淮河、巢湖流域重污染行业<br>建设项目预审 | 安徽省  | 安徽省环境保护厅 |       |       |       |

点击下级权限按钮,弹出新增授权页面:

| 新增授权     |          | × |
|----------|----------|---|
| 授权对象     | 授权事项     |   |
| + 选择授权对象 | 选择授权事项   |   |
|          | 抱歉,暂无数据! |   |

选择授权对象,并填写授权期限,点击保存,授权对象可以批量添加:

| 选择排 | 受权对象  |   |             |     |    |               |    | ×  |
|-----|-------|---|-------------|-----|----|---------------|----|----|
| 请输入 | 、对象名称 |   |             |     |    |               |    | 搜索 |
|     | 选 妇   | 铭 | 手机号码        |     |    | 授权期限          |    |    |
|     | ÷.,   |   | 15005533002 | 请选择 |    | <b>甘</b> - 请送 | 5择 | -  |
|     |       |   |             |     |    |               |    |    |
|     |       |   |             |     |    |               |    |    |
|     |       |   |             |     |    |               |    |    |
|     |       |   |             |     |    |               |    |    |
|     |       |   |             |     |    |               |    |    |
|     |       |   |             |     |    |               |    |    |
|     |       |   | 1           | 禄   | 取消 |               |    |    |
|     |       |   |             |     |    |               |    |    |

点击新增事项按钮,选择需要授予对应区划下面的事项 (完成一次授权后,):

| 新增授权                            |          |           |          | ×                   |
|---------------------------------|----------|-----------|----------|---------------------|
| ┃授权对象                           | 授权事项     | Į         |          |                     |
| ▲ 5 元 章 授权日期: 20180107-20180126 | ■ 复制     | D         | ž        | 择授权事项               |
| 选择授权事项                          |          |           |          | ×                   |
| ▶ 安徽省                           | 未选事项 (17 | 785) 已选事项 | ī (O)    |                     |
|                                 | 请输入事项名   | 3称        |          | 搜索                  |
|                                 | □ 全选     | 区划名称      | 部门名称     | 事项名称                |
|                                 |          | 安徽省       | 安徽省环境保护厅 | 淮河、巢湖流域重污染行业建设项目预审  |
|                                 |          | 安徽省       | 安徽省环境保护厅 | 固体、危险废物跨省转移许可       |
|                                 |          | 安徽省       | 安徽省环境保护厅 | 有毒化学品进出口年度备案材料转报    |
|                                 |          | 安徽省       | 安徽省环境保护厅 | 放射性同位素转让审批          |
|                                 |          | 安徽省       | 安徽省环境保护厅 | 危险废物经营许可证首次核发       |
|                                 |          | 安徽省       | 安徽省环境保护厅 | 辐射安全许可证核发           |
|                                 |          | 安徽省       | 安徽省环境保护厅 | 危险废物经营许可证到期换证       |
|                                 | 总1785条,  | ,共18页     | 首页       | 上一页 1 2 … 18 下一页 末页 |
| T ST AL                         |          |           | 保存       | 取消                  |

完成一次授权后,在添加一名授权人时,可以点击复制 按钮,将相同的事项权限复制给后者:

| 新增授权                          |                                                          | × |
|-------------------------------|----------------------------------------------------------|---|
| 授权对象                          | 授权事项                                                     |   |
| ▲ ▼ ▲ 授权日期: 20180102-20180117 | 安<br>電     1785     100       合計     已授权                 |   |
| 2 ➡■杨 授权日期: 20180109-20180127 | <ul> <li>() 复制</li> <li>选择授权事项</li> <li>() 新増</li> </ul> |   |
| + 选择授权对象                      | 选择授权事项                                                   |   |
|                               |                                                          |   |
|                               | 保存取消                                                     |   |

权限查看与变更:通过下级授权页签可以查看每个下级 授权人的授权信息,并可以进行取消和变更,取消和变更时, 如果已经对下级进行了相关授权,授权的关系也会取消:

| 姓名     |    |    |          | 审批状态全部                |        | •          |       |    |
|--------|----|----|----------|-----------------------|--------|------------|-------|----|
| 有效期 请边 | 选择 |    | ☐<br>请选择 |                       | († †   |            |       | 查询 |
| 序号     |    | 姓名 |          | 授权有效期                 | 授权事项数量 | 审批状态       | 操作    |    |
| 1      | -  |    |          | 2018-01-01~2018-01-17 | 100    | 已授权        | 查看 变更 | 取消 |
| 2 🔫    | •  |    |          | 2018-01-01~2018-01-17 | 400    | 已取消        | 查看    |    |
| 台2条 #1 | ۱ħ |    |          |                       | Ť      | क <u>-</u> | 1 下一页 | 末而 |